Softnext。中華數位科技

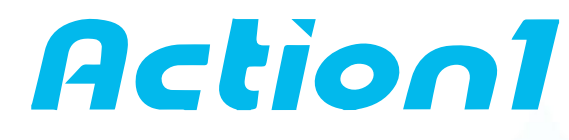

# 使用 Microsoft Intune 部署 Action1

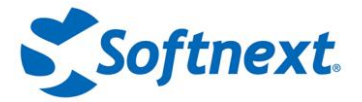

## 使用 Microsoft Intune 安裝

本部分提供使用 Microsoft Intune 在 Microsoft 365 中註冊(enrolled)的端點上部署 Action1 代理程式的逐步指南。此部署方法對於實現新設定的端點的管理非常有用,尤其是在沒有本機管 理員權限(local administrator rights)的 Microsoft 365 使用者註冊裝置的情況下。

#### 步驟一:下載 Action1 Agent 從 Action1 控制台下載適用於 Windows 的 Action1 代理程式: 🛆 / Endpoints / Install Agent Free: assess all once + patch 100 forever. For more: Free trial **Getting started with Action1** The first step is to download and install your first Action1 agent - a tiny program that securely connects to Action1 Cloud and allows to manage your endpoint remotely. 1 Download Agent Download Agent or Copy the download URL to open it on another endpoint and initiate the download there. Platform Туре **Delivery options** Windows MSI Download 🛓 Copy URL 📋 Copy URL 📋 🖆 MacOS PKG Download 🕹 2 Install Agent Run the downloaded file to install Action1 Agent. Your firewall must allow outbound TCP connection on port 22543. Waiting for the agent to download... 3 Manage your endpoint Click Start Manage to proceed to managing and viewing details for your endpoint.

#### 步驟二:指派部署目標

預設情況下,所有裝置或所有使用者都用作部署目標。若要將 Action1 代理程式部署到「所有 裝置」或「所有使用者」之外的選定端點或用戶,您應該建立一個專用群組,其中將包含由 Action1 管理的端點。

為此:

- 1. 開啟 Microsoft Intune 管理中心。
- 2. 瀏覽至「群組 Groups,」,選擇「新建群組 New Group」,然後依需求設定其設定。
- 3. 從**「成員資格類型 Membership type」**清單中選擇*「已指派 Assigned」*·然後將相關裝置 或使用者新增為*「成員 Members」*。

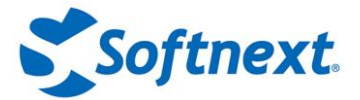

app •

### 步驟三:設定應用程式部署 Configure app deployment

1. 在 Microsoft Intune 管理(Admin)中心中,前往應用程式 |所有應用程式(Apps | All Apps)。

| C C https://intune.microsoft.com/?ref=AdminCenter#view/Microsoft_Intune_DeviceSettings/AppsMenu/~/allApps |                 |                             |         |        |  |
|----------------------------------------------------------------------------------------------------|-----------------|-----------------------------|---------|--------|--|
| Microsoft Intune admin center                                                                             |                 |                             |         |        |  |
| *                                                                                                    | Home > Apps     |                             |         |        |  |
| A Home                                                                                                    | Apps   All apps |                             |         |        |  |
| Z Dashboard                                                                                               |                 |                             |         |        |  |
| E All services                                                                                            |                 | 🕂 Add 🕐 Refresh 🏾 🍸 Filter  |         |        |  |
| Devices                                                                                                   | (i) Overview    |                             |         |        |  |
| Apps                                                                                                    | All apps        | Search by name or publisher |         |        |  |
|                                                                                                    | oppo            | Name                        | ↑↓ Туре | Status |  |

2. 按一下新增(Add),然後從應用程式類型清單中選擇業務線應用程式 Line-of-business

| Home     Dashboard     Al services     Al services                                                                                                    | <ul> <li>Home 2 Ages (Windows 2)</li> <li>Home 2 Ages (Windows 2)</li> <li>Windows (Windows 2)</li> <li>Al ventors</li> <li>Denors</li> <li>Windows ages</li> </ul> |                                   | s apps<br>+ sist ⊘ keftesh ⊽ Hiter 🐇 topot |             |         | Select app type<br>Create app<br>App type<br>Serect app type<br>Serect app type                                                                                                    | × |
|----------------------------------------------------------------------------------------------------|----------------------------------------------------------------------------------------------------|-----------------------------------|--------------------------------------------|-------------|---------|----------------------------------------------------------------------------------------------------|---|
| the second security     the point security     the points     the points     the second second |                                                                                                    | [β] Sauch by ranks or pub<br>Nurw | ti Yee                                     | Sana Wenkon | Asspred | Microsoft Store app (meet)<br>Microsoft Store app (heap)<br>Microsoft Stor Apper<br>Windows 10 and later<br>Windows 10 and later<br>Web Applications<br>Windows Web Inits<br>Other<br>Web Store<br>Ling-Efficialises app (Win2)2 |   |

3. 在「應用程式資訊 App Information」步驟中,按一下「選擇應用程式套件檔案 Select app package file」並瀏覽尋找已下載的 Action1 代理檔案。

| Home > Apps   Windows > Windows   Windows apps >                 | App package file ×                                                                                                |
|------------------------------------------------------------------|----------------------------------------------------------------------------------------------------|
| Line of business app                                             | App package file *<br>"action1_agert(My_Organization_Defaulty.msi"                                                |
| App information     Assignments     Assignments     Select tile* | Nams: Action 1 Agent<br>Platform: Windows<br>Stee: 5:4: M/IB<br>MAM Enabled: No<br>Execution Context: Per-Machine |
|                                                                  | ox<br>D                                                                                                    |

- 4. 指定應用程式屬性:
  - 1. 輸入名稱、說明和發布者(Name, Description, and Publisher)。
  - 對於應用程式安裝上下文(App install context) · 此範例使用裝置(Device) (使用 Action1 來管理的專用目標端點群組)

注意:如果您已將專用使用者群組配置為目標,則選擇「使用者 User」。

3. 將 "忽略應用程式版本(Ignore app version)" 設為 "Yes" 。

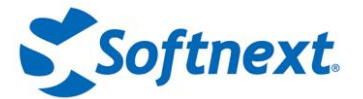

注意:如果此參數設定為Yes,這將指示 Intune 僅在目標上不存在該應用程式時部署該應用程式;如果該應用程式已安裝,則無論其版本如何,它都將保持不變。由於Action1代理程式是透過連接到Action1Cloud 自動更新的,因此它始終具有最新版本,在這種情況下不會被覆寫。

- 4. 在命令列參數中 Command-line arguments, · 輸入:
- /quiet- 無人值守安裝的強制參數
- /norestart- 選項的
- 在命令列參數中,您也可以指定代理安裝日誌的日誌記錄等級和位置。例如:/L\*V "c:\action1\_agent\_install.log" 其中:
- V -詳細日誌記錄級別
- "\_c:\action1\_agent\_install.log\_" 日誌檔案的路徑
- 6. 根據需要指定其他屬性。另請參閱 將 Windows 業務線應用程式新增至 Microsoft Intune

| Home > Apps   All apps >                            |                                            |
|-----------------------------------------------------|--------------------------------------------|
| Add App<br>Windows MSI line-of-business app         |                                            |
| App information     Assignn                         | nents ③ Review + create                    |
| Select file * ①                                     | action1_agent(My_Organization_Default).msi |
| Name * 🕕                                            | Action1 Agent                              |
| Description * ()                                    | Action1 Agent                              |
|                                                     | Edit Description                           |
| Publisher * ①                                       | Action1                                    |
| App install context                                 | User Device                                |
| Ignore app version ①                                | Yes No                                     |
| Command-line arguments                              | /quiet /norestart                          |
| Category 🕕                                          | 0 selected                                 |
| Show this as a featured app in the Company Portal ① | Yes No                                     |
| Information URL ①                                   | Enter a valid url                          |
| Privacy URL ①                                       | Enter a valid url                          |
| Developer 🕕                                         |                                            |
| Owner 🕕                                             |                                            |
| Notes ①                                             |                                            |
| Logo ①                                              | Select image                               |

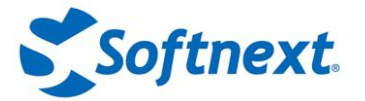

5. 點選查看 + 儲存(Review + save)。

6. 在「**指派 Assignments**」步驟中,導覽至「**必要 Required**」並按一下「**新增群組 Add** group」(建議選項)或使用其他選項指定 Aciont1 代理應用程式部署的目標。

| iome > Apps   All apps >                                                                                                    |                                                                                                  |
|----------------------------------------------------------------------------------------------------|--------------------------------------------------------------------------------------------------|
| Add App<br>Vindows MSI line-of-business ap                                                                                                    |                                                                                                  |
| App information                                                                                                    | Assignments ③ Review + create                                                                    |
| Required 🕠                                                                                                    |                                                                                                  |
| Group mode                                                                                                    | Group                                                                                            |
| -                                                                                                    |                                                                                                  |
| + Add group ① + Add all use                                                                                                    | Action1 Agent Group     + Add all devices                                                        |
| Included     Add group    + Add all use     Available for enrolled o     Group mode                                                                                                    | Action1 Agent Group                                                                              |
| Included     Add group ① + Add all use     Available for enrolled o     Group mode     No assignments                                                                                                    | Action1 Agent Group                                                                              |
| Included     Included     Add group ① + Add all use     Available for enrolled o     Group mode     No assignments + Add group ① + Add all use                                                                               | Action 1 Agent Group  • Add all devices  • vices  • Group  • · · · · · · · · · · · · · · · · · · |
| <ul> <li>Included</li> <li>Add group ① + Add all use</li> <li>Available for enrolled of</li> <li>Group mode</li> <li>No assignments</li> <li>+ Add group ① + Add all use</li> <li>Uninstall ①</li> </ul>                     | Action1 Agent Group                                                                              |
| <ul> <li>Included</li> <li>Add group ① + Add all use</li> <li>Available for enrolled of</li> <li>Group mode</li> <li>No assignments</li> <li>+ Add group ① + Add all use</li> <li>Uninstall ①</li> <li>Group mode</li> </ul> | Action 1 Agent Group                                                                             |

- + Add group () + Add all users () + Add all devices ()
- 注意:目標只能包含在一個分配類別中(註冊設備必需或可用)。

#### 步驟四:驗證部署狀態

查看並儲存所有設定後,等待 Action1 代理程式部署完成。

然後您可以轉到應用程式 |視窗 | Windows 應用程式(Apps | Windows | Windows apps)並選擇您已部署的 Action1 代理應用程式。展開監視器 |設備安裝狀態(Monitor | Device install status)以查看部署狀態 - 應該為目標設備*安裝。* 

| «.                          | Home > Action1 Agent  |                             |                                        |                         |                |           |
|-----------------------------|-----------------------|-----------------------------|----------------------------------------|-------------------------|----------------|-----------|
| A Home                      | Action1 Agent   Dev   | ice install status          |                                        |                         |                |           |
| Dashboard                   | Client Apps           |                             |                                        |                         |                |           |
| I All services              |                       | Columns Columns             | ↓ Export                               |                         |                |           |
| Devices                     | () Overview           |                             |                                        |                         |                |           |
| Apps                        | ∼ Manage              | Search by Device Name       | ⊙ <sup>+</sup> <sub>∀</sub> Add filter |                         |                |           |
| Endpoint security           | Properties            | Showing 1 to 1 of 1 records |                                        |                         |                |           |
| Reports                     | ✓ Monitor             |                             |                                        |                         |                |           |
| Lusers                      | bevice install status | Device Name ↑↓              | UPN ↑↓                                 | Device Platform ↑↓      | App Version ↑↓ | Status ↑↓ |
| La Groups                   | 📩 User install status | DESKTOP-5                   | Admin@acme.com                         | Windows 10.0.19045.5247 | 5.213.614.1    | Installed |
| Zenant administration       |                       |                             |                                        |                         |                |           |
| X Troubleshooting + support |                       |                             |                                        |                         |                |           |